# Soumettre une déclaration

**Smile**Train

Remarque

Smile Train a récemment migré vers un nouveau système en ligne d'établissement de rapports sur les candidatures et les subventions

En plus de recevoir une notification par courriel concernant votre obligation de déclaration arrivée à échéance, vous devez également avoir reçu et rempli votre invitation à vous inscrire sur le portail. Si tel n'est pas le cas, référez-vous au **Guide d'inscription sur le portail** (**Portal Registration Guide**), car vous devez terminer ce processus pour accéder au portail afin de rédiger votre rapport.

# Accéder à un formulaire de déclaration en ligne

Vous recevrez un courriel de Smile Train vous invitant à remplir votre décaration via le portail. Il existe deux moyens d'accéder au formulaire de la déclaration arrivée à échéance, le remplir et l'envoyer.

### Scénario A : Accéder au rapport via le courriel de rappel

A1. Vous recevrez un **courriel de rappel de déclaration contenant un lien** vers le portail lorsque vous serez en mesure d'accéder au formulaire de déclaration obiligatoire pour votre organisation.

#### Cliquez sur le lien dans le courriel pour acéder au portail Smile Train.

A2. Vous serez dirigé vers le **Tableau de bord du portail** (*Portal Dashboard*) où vous pourrez accéder à la déclaration requise, la rempir et l'envoyer.

Cliquez sur **Déclarations du bénéficiaire** (*Grantee Reports*) sur le menu de navigation gauche.

| SmileTrain                                                                                                    |                                                                                                    |                                                                                                    |                                                                                                | Rosalia Tobella +        |
|----------------------------------------------------------------------------------------------------|----------------------------------------------------------------------------------------------------|----------------------------------------------------------------------------------------------------|------------------------------------------------------------------------------------------------|--------------------------|
| Tableau de bord Profil                                                                                                    |                                                                                                    |                                                                                                    |                                                                                                |                          |
| Bienvenue sur le portail de financen                                                                                          | nent Smile Train! Voici comment naviguer:                                                                                                    |                                                                                                    |                                                                                                |                          |
| Onglets à gauche:                                                                                                    |                                                                                                    |                                                                                                    |                                                                                                |                          |
| Demandes: recherchez les demandes<br>Jusqu'à nouvel ordre, remplissez le<br>Rapports de financement: consultez,               | ) de financement invitées, en cours et soumises.<br>s informations de virement bancaire sur https://www.smile<br>, remplissez et soumettez des rapports de financement. | train.org/partner-wire-transfer-payments                                                               |                                                                                                |                          |
| Onglets en heut:                                                                                                    |                                                                                                    |                                                                                                    |                                                                                                |                          |
| Jusqu'à nouvel ordre, remplissez le<br>bénéficiaire distincte (le cas échéant) o<br>Profil: Cliquez ici pour trouver des info | s informations relatives au virement bancaire à l'adresse<br>deit remplir ce formulaire.<br>ormations sur l'organisation , le contact et les palements ,                | https://www.smiletrain.org/partner-wire-transfer-p<br>at, pour le financement déjà en cours, pour soum | ayments . Un agent de l'organisation candida<br>ettre d'autres centres de traitement et pratie | ate ou de l'organisation |
| Contactez fcsupport@smiletrain.org                                                                                            | pour une assistance supplémentaire.                                                                                                    |                                                                                                    |                                                                                                |                          |
| Demandes                                                                                                    | Demandes                                                                                                    |                                                                                                    |                                                                                                |                          |
|                                                                                                    | Éléments ouverts Articles fermés                                                                                                    |                                                                                                    |                                                                                                |                          |
| Rapports de financement                                                                                                    |                                                                                                    |                                                                                                    | Rechercher                                                                                     |                          |
|                                                                                                    | Rapport de financement                                                                                                    | Nom du formulaire de rapport                                                                           | Date d'échéance                                                                                | Statut                   |

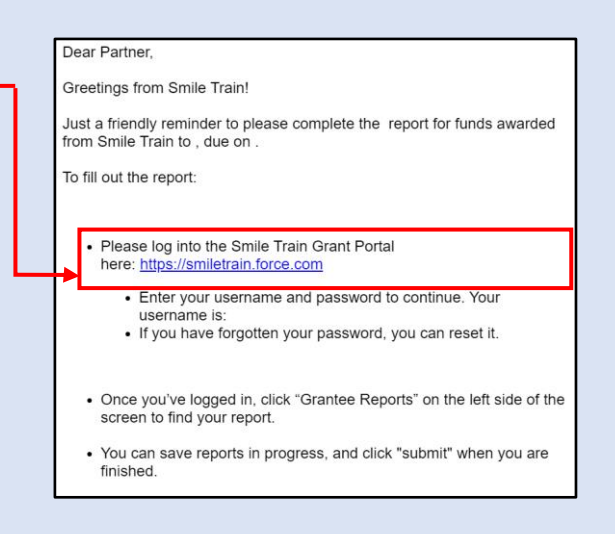

### Scénario B : Accéder au formulaire de déclaration via le Portail

- B1. Vous pouvez également accéder à votre rapport à tout moment une fois que la subvention de votre organisation a été approuvée en vous connectant directement au **Portail** Smile Train à l'adresse <u>https://smiletrain.force.com/grantee/</u>
- B2. Cliquez sur **Déclarations du bénéficiaire (Grantee Reports)** sur le menu de navigation gauche

| Tableau de bord Profil                                                                                                    |                                                                                                    |                                                    |                                                   |                  |
|----------------------------------------------------------------------------------------------------|----------------------------------------------------------------------------------------------------|----------------------------------------------------|---------------------------------------------------|------------------|
| Bienvenue sur le portail de financement Smile Traint Voici comment naviguer:                                                                                                    |                                                                                                    |                                                    |                                                   |                  |
| Orgiets á gauche:                                                                                                    |                                                                                                    |                                                    |                                                   |                  |
| Demandes: incluencies: les demandes de financement invites, en cause et sourcises.<br>Jangu'à assure d'une, resplisaes bai si domantations de viennes bascades sur la place de la source vie - sanche<br>Suppris de financement, complisate cara sur la constructione sur la construction de la construction de                                                                                                    |                                                                                                    |                                                    |                                                   |                  |
| Orginis en haut                                                                                                    |                                                                                                    |                                                    |                                                   |                  |
| Jaspile scored ondre, resplisanz bea informations relatives au viennent bancaire à l'adonna http://www.unblaib.org/adonne-wis-bandbaib.org/adonne-wis-bandbaib.org/adonne-wis- |                                                                                                    |                                                    |                                                   |                  |
| Profil: Cliquez ici pour trouver des infor                                                                                                    | nations sur l'organisation , le contact et les paiements ,                                                                                                    | et, pour le financement déjà en cours, pour soumet | re d'autres centres de traitement el praticiens p | our approbation. |
| Profil: Cliquez ici pour trouver des infor<br>Contactez fosupport@smilletrain.org ;                                                                                                    | in response on sommane.<br>mations sur l'organisation , le contact et les palements ,<br>our une assistance supplémentaire.                                             | et, pour le financement déjà en cours, pour soumet | re d'autres centres de traitement et praticiens p | our approbation. |
| Profil: Cliquez ici pour trouver des infor<br>Contactaz fosupport@emilietrain.org ;<br>Dermindes                                                                                                    | e remper conservanes.<br>nations sur l'organisation , le contact of los paiements ,<br>our une assistance supplémentaire.                                               | et, pour le financement déjà en cours, pour soumet | re d'autres centres de traitement et praticiens p | our approbation. |
| Profil: Clovez ici pour trouver des info<br>Contactaz fesupport@emilietrain.org ;<br>Demandes                                                                                                    | e remper do tormane.<br>nations sur l'organisation , le contact et los paiements ,<br>eer une assistance supplémentaire.<br>Demandes<br>Déments ouverts Articles fermés | et, pour le financement déjà en cours, pour soumet | ro d'autres centres de trailement el praticiene p | our approbation. |

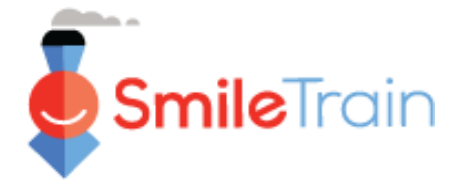

# Parcourir le Portail Smile Train

## Tableau de bord principal

Le tableau de bord principal dans le portail est conçu pour vous permettre d'accéder facilement à vos demandes, subventions actives et déclarations obligatoires arrivées à échéance.

### Barre de navigation supérieure

Le **Tableau de bord du bénéficiaire** (*Grantee Dashboard*) peut être utilisé à tout moment pour retourner à l'écran du tableau de bord principal.

Le **Profil** (*Profile*) vous permettra de voir et mettre à jour votre organisation et vos coordonnées personnelles, si nécessaire. *Vous pouvez également ajouter des nouveaux Centre de traitement et Praticiens (Treatment Center and Practitioners) sous votre profil* 

|   | SmileTrain                                                                                                    |                                           |                                           |                 | Rosalia Tobella <del>-</del> |
|---|----------------------------------------------------------------------------------------------------|-------------------------------------------|-------------------------------------------|-----------------|------------------------------|
|   | Tableau de bord Profil                                                                                                    |                                           |                                           |                 |                              |
|   | Bionvonue cue le portail de finance                                                                                                    | nent Smile Train! Voici comment naviguer: |                                           |                 | Rosalia Tobella 🗸            |
|   | Onglets à gauche:                                                                                                    |                                           |                                           |                 | Se déconnecter               |
|   | Demandes: recherchez les demandes de financement invitées, en cours et soumises.<br>Jusqu'à nouvel ordre, remplissez les informations de virement bancaire sur https://www.smiletrain.org/partner-wire-transfer-payments<br>Rapports de financement: consultez, remplissez et soumettez des rapports de financement.<br>Onglets en haut:                                                                                                    |                                           |                                           |                 |                              |
|   |                                                                                                    |                                           |                                           |                 |                              |
|   | Jusqu'à nouvel ordre, remplissez les informations relatives au virement bancaire à l'adresse https://www.smiletrain.org/partner-wire-transfer-payments . Un agent de l'organisation candidate ou de l'organisation<br>bénéficiaire distincte (le cas échéant) doit remplir ce formulaire.<br>Profil: Cliquez ici pour trouver des informations sur l'organisation , le contact et les paiements , et, pour le financement déjà en cours, pour soumettre d'autres centres de traitement et praticiens pour approbation. |                                           |                                           |                 |                              |
|   | Contactoz fesupport@emilatrain org                                                                                                    | pour une assistance supplémentaire.       |                                           |                 |                              |
|   | Demandes                                                                                                    | Demandes                                  |                                           |                 |                              |
|   | Rapports de financement                                                                                                    | Éléments ouverts Articles fermés          |                                           |                 |                              |
|   | Rechercher                                                                                                    |                                           |                                           |                 |                              |
|   | L                                                                                                    | Rapport de financement                    | Nom du formulaire de rapport              | Date d'échéance | Statut                       |
|   |                                                                                                    | GR-000026381                              | Smile - Rapport final                     | 02/03/2021      | Soumis                       |
|   |                                                                                                    | GR-000026596                              | Sensibilisation - Rapport final           | 5/5/2021        | Demandé 💌                    |
|   |                                                                                                    | GR-000026358                              | Smile - Rapport final                     | 02/03/2021      | Dem Vue                      |
|   |                                                                                                    | GR-000025860                              | Partenariat chirurgical - Rapport d'étape | 30/11/2021      | Demange                      |
| T |                                                                                                    |                                           |                                           |                 |                              |

#### Barre de navigation gauche

Les requêtes (Requests) peuvent être utilisées à tout moment pour retourner à la liste des Requêtes En Instance ou Clôturées. Les requêtes En instance concernent les déclarations arrivées à échéance. La section Déclarations du bénéficiaire (Grantee Reports) peuvent être utilisées à tout moment pour retourner à la liste Requêtes En Instance ou des Clôturées concernant les subventions approuvées.

#### Déclarations

L'onglet Éléments en instance (*Open Items*) est celui où vous trouvez toutes les déclaration en cours de traitement et celles précédemment envoyées qui n'ont pas encore été approuvées. L'onglet Éléments clôturés (*Closed Items*) comprend les déclarations soumises qui ont été examinées et approuvées et dont la demande de subvention correspondante a été clôturée.

Vous pouvez consulter le statut de votre déclaration dans la colonne **Statut** (*Status*). Les **Déclarations demandées** (*Requested Reports*) en instance disposeront de l'option Éditer et Afficher (*Edit and View*) (cliquez sur l'icône  $\mathbf{\nabla}$ ). Une fois que la déclaration a été soumise à Smile Train pour examen ou approuvée, vous ne pourrez voir les détails de la déclaration que si des modifications sont requises.

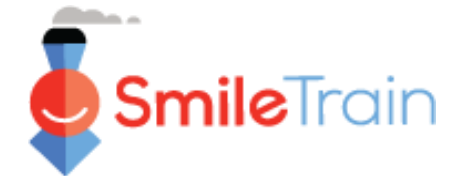

## Travailler avec des déclarations dans le Portail Smile Train

#### Remarque

Chaque formulaire de déclaration a été personnalisé afin de recueillir les informations dont nous avons besoin pour le domaine de financement spécifique. De ce fait, les détails de chaque déclaration et les onglets correspondants peuvent varier.

Si vous avez des questions sur le contenu d'une demande ou les informations demandées, veuillez contacter grants@smiletrain.org. Les questions sur l'utilisation du portail peuvent être envoyées par courriel à fcsupport@smiletrain.org.

### Accéder aux déclarations

Cliquez sur l'icône ▼, puis sur « Éditer » (*Edit*) pour la déclaration sur laquelle vous souhaitez travailler. Vous serez alors dirigé vers la page de destination de la déclaration.

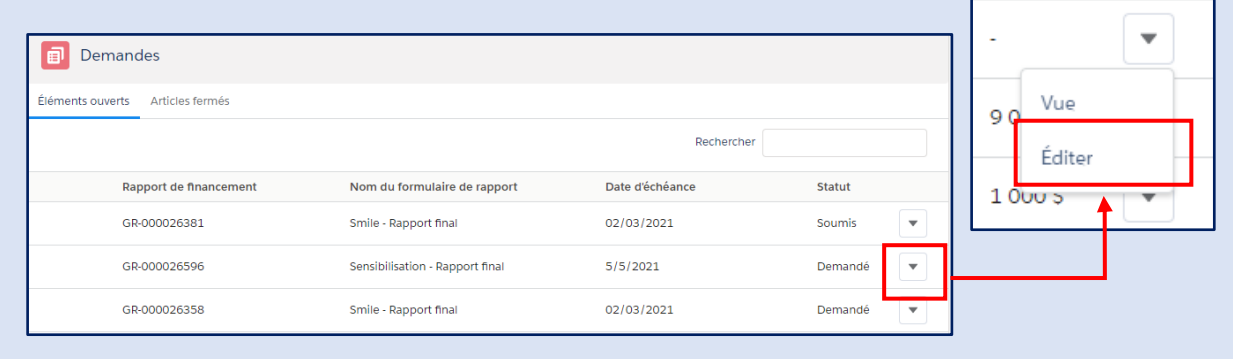

### Éléments de la déclaration

Veillez à remplir tous les champs du formulaire de déclaration.

Les informations requises dépendent du type de subvention accordée par Smile Train à votre organisation et les déclarations correspondant à ce programme.

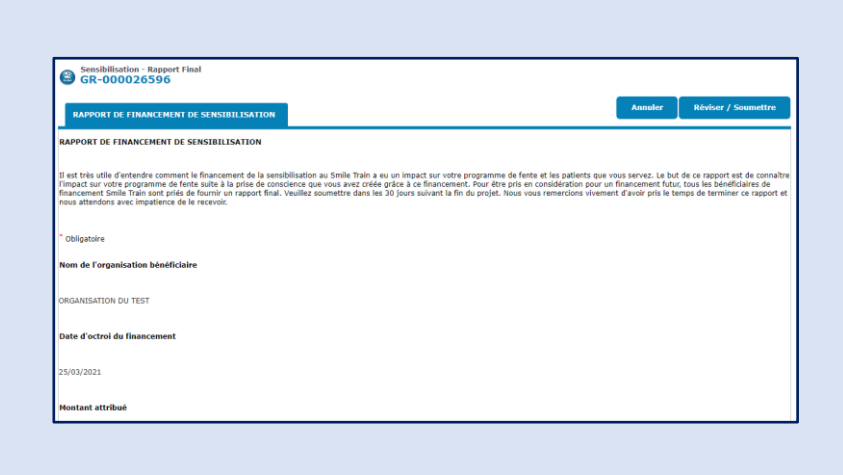

Cliquez sur Enregistrer.

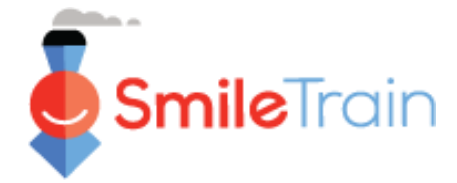

# Travailler avec des déclarations dans le Portail Smile Train, suite

### Champs de texte

Les champs de **texte** seront indiqués par une zone obscurcie dans le coin inférieur droit du champ. Pour des réponses plus longues, ou celles qui nécessitent la collaboration avec vos collègues, vous pouvez rédiger un texte hors ligne, puis copier et coller dans le formulaire de demande. Vous pouvez cliquer sur le coin obscurci et le tirer pour étendre la taille du champ si nécessaire.

0 sur 32768 caractères

| *<br>Veuillez fournir des informations détaillées sur la manière dont le financement a été utilisé. |
|----------------------------------------------------------------------------------------------------|
|                                                                                                    |
|                                                                                                    |
|                                                                                                    |

\*Remarque : Si une limite de caractères est imposée dans le champ, elle sera affichée à l'extrême droite de la question à l'écran. Le nombre de caractères sera ajusté au fur et à mesure de la saisie ou après la copie du texte dans le champ. Le champ ne peut pas être enregistré si vous dépassez la limite.

# Éléments clés de la déclaration à remplir

### Pièces jointes

Dans la section **Pièces jointes** (*Attachments*) - au bas du formulaire de déclaration - téléversez toutes les pièces jointes requises énumérées pour votre type de déclaration.

Cliquez sur **Choisir fichier** (*Choose file*) pour parcourir votre ordinateur et choisir le bon fichier à téléverser. **Sélectionnez Fichier** (*File*), puis cliquez sur Téléverser (*Upload*).

| <b>▼</b>                             | Veuillez soumettre au moins l'un des éléments suivants                                                                                                    |   |  |  |
|--------------------------------------|----------------------------------------------------------------------------------------------------|---|--|--|
| Description du<br>document (Document | <ul> <li>Une histoire avec des photos et / ou une vidéo d'un patient que vous avez aidé à la suite de ce financement ainsi que la méthode spécifique de sensibilisation utilisée pour amener ce patient à votre hôpital / organisation pour un traitement de fente.</li> <li>Il est très utile de partager des histoires avec les donateurs qui sont du point de vue / de la voix du patient et / ou de la famille aidés.</li> <li>Photos / séquences vidéo de votre campagne de sensibilisation.</li> </ul> |   |  |  |
| Description - Chaque                 |                                                                                                    |   |  |  |
| document inclura un                  |                                                                                                    | ٦ |  |  |
| aperçu des informations              | Attachement # Nom de fichier     Description de la pièce jointe (facultatif)     Date de création     action                                                                                                    |   |  |  |
| requises dans le dossier.            | Pas de pièces jointes                                                                                                    |   |  |  |
| Assurez-vous de relire               | Description de la pièce jointe (facultatif)                                                                                                    |   |  |  |
| avant de téléverser les              | 0 de 1000 caractères                                                                                                    |   |  |  |
| pièces jointes du                    | Aucun fichier choisi                                                                                                    |   |  |  |
| déclaration.                         |                                                                                                    | _ |  |  |

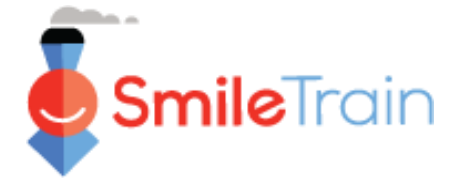

# Éléments clés de la déclaration à remplir, suite

#### révision / soumettre

Une fois que toutes les pages de la déclaration ont été remplies et toutes les pièces jointes requises ont été téléversées, cliquez sur l'onglet **Vérifier et envoyer** (*Review and Submit*). Cela vous donnera l'occasion d'avoir une vue d'ensemble de vos réponses ou **imprimer** une copie pour vérifier hors ligne.

Si vous recevez un message d'erreur, faites défiler le formulaire pour vérifier le message d'erreur. Ensuite, cliquez sur **Retour à l'archive (***Back to Record***)** pour mettre à jour/compléter les zones obligatoires marquées. Vous pouvez aussi utiliser l'option **Retour à l'archive (***Back to Record***)** si vous identifiez des mises à jour nécessaires pour votre déclaration pendant la vérification.

| Réviser / Soumettre<br>GR-000026596          |                                |                           |            |           |
|----------------------------------------------|--------------------------------|---------------------------|------------|-----------|
|                                              |                                | Retour à l'enregistrement | a Imprimer | Soumettre |
| RAPPORT DE FINANCEMENT DE<br>SENSIBILISATION |                                |                           |            |           |
| Nom de l'organisation bénéficiaire           | ORGANISATION DU TEST           |                           |            |           |
| Date d'octroi du financement                 | Jeu 08 avril 00:00:00 GMT 2021 |                           |            |           |

Cliquez sur **Envoyer** (*Submit*) si vous êtes prêt à soumettre votre déclaration à Smile Train. N'oubliez pas que lorsque vous avez cliqué sur Submit, vous ne pourrez plus effectuer de modifications supplémentaires à votre déclaration, à moins qu'elle soit renvoyée par Smile Train.